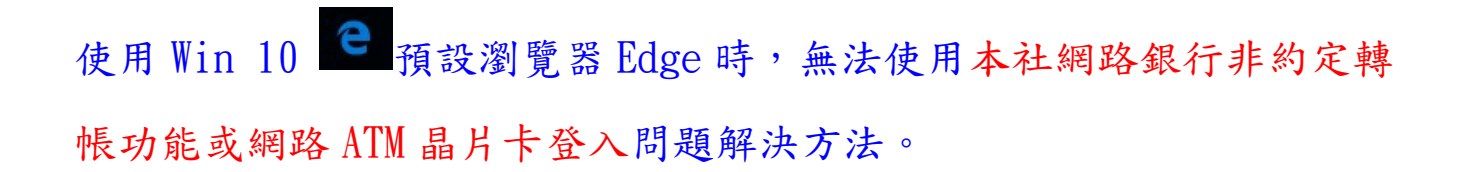

| 網站訊息<br><sup>不支援非[E的瀏覽器 !</sup> |    |
|---------------------------------|----|
| 1 X 10 Y 1 CH 1/11 99 HH .      |    |
|                                 | 確定 |

圖:Win10 Edge 瀏覽器使用本社網銀非約定轉帳、網路 ATM 時跳出訊息。

## 解決方法有二:

1. 如使用 Win10 Edge 瀏覽器進入本社網路銀行或是網路 ATM 前,請點選右上

角 圖示,點選下方「使用 Internet Explorer 開啟」後,使用本社網路 銀行或網路 ATM 服務。

|            |              |    | _   | ٥   | ×   |
|------------|--------------|----|-----|-----|-----|
|            | □ ☆          |    |     | \$  | ••• |
| 新視窗        |              |    |     |     |     |
| 新 InPrivat | te 視窗        |    |     |     |     |
| 縮放         |              |    | — 1 | 00% | +   |
| 在頁面上著      | 尋找           |    |     |     |     |
| 列印         |              |    |     |     |     |
| 釘選到開始      | 台畫面          |    |     |     |     |
| F12 開發/    | 員工具          |    |     |     |     |
| 使用 Inter   | net Explorer | 開啟 |     |     | )   |
| 傳送意見服      | 支應           |    |     |     |     |
| 設定         |              |    |     |     |     |

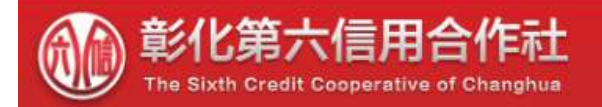

2. 「自行使用 IE 瀏覽器開啟」: Win 10 IE 瀏覽器
(Internet Explorer)程式於,開始→所有應用
程式→Windows 附屬應用程式→Internet
Explorer。

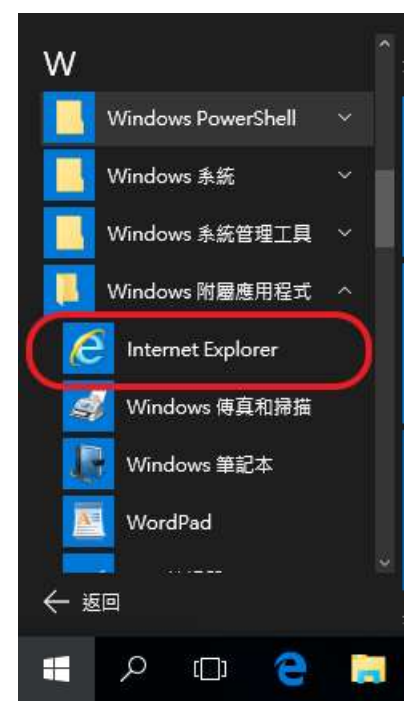

將 IE 設定為預設瀏覽器,可點選 IE 右上角<sup>393</sup>圖示,開啟「網際網路選項」, 接著至 「程式」功能頁籤,點選「將 Internet Explorer 設定為預設瀏覽 器」。

|                                          | 網際網路選項 ?                                                                                                    |
|------------------------------------------|----------------------------------------------------------------------------------------------------|
|                                          | 一般 安全性 陽私權 內容 連線 程式 進階                                                                                                    |
|                                          | 開設 Internet Explorer<br>選擇開設連結的方式。(L)<br>一律在桌面上的 Internet Explorer 中<br>文本桌面上開設 Internet Explorer 確(D)<br>整 Internet Explorer 設定為預設瀏覽器。)<br>管理附加元件<br>範囲或停用安裝於您系統上的瀏覽器附加 管理附加元件(M) |
| 列印(P) ><br>檔案(F) ><br>縮放(Z) (100%) >     | ● 元件。<br>HTML 編輯<br>選擇 Internet Explorer 要用來編輯 HTML 檔案的程式。<br>HTML 編輯程式(出): Word (桌面) ~                                                                                            |
| 安全性(S) >                                 | · · · · · · · · · · · · · · · · · · ·                                                                                                    |
| 新增網站至應用程式(I)<br>檢視下載(N) Ctrl+J           | 選擇您要用於其他網際網路服務(例如電子郵件)<br>的程式。<br>檔案關聯                                                                                                    |
| 管理附加元件(M)<br>F12 開發人員工具(L)<br>移至釘钁的網站(G) | 選擇預設要讓 Internet Explorer 開啟的幅<br>案類型。                                                                                                    |
| 相容性檢視設定(B)                               |                                                                                                    |
| 溯際網路選項(O)<br>關於 Interpet Evolorer(A)     | 確定 取消 客用(A                                                                                                    |

## 於開啟的視窗畫面中,點選左側「Internet Explorer」,接著點選 「將此程

式設定成預設值」,最後點選確定即可完成。

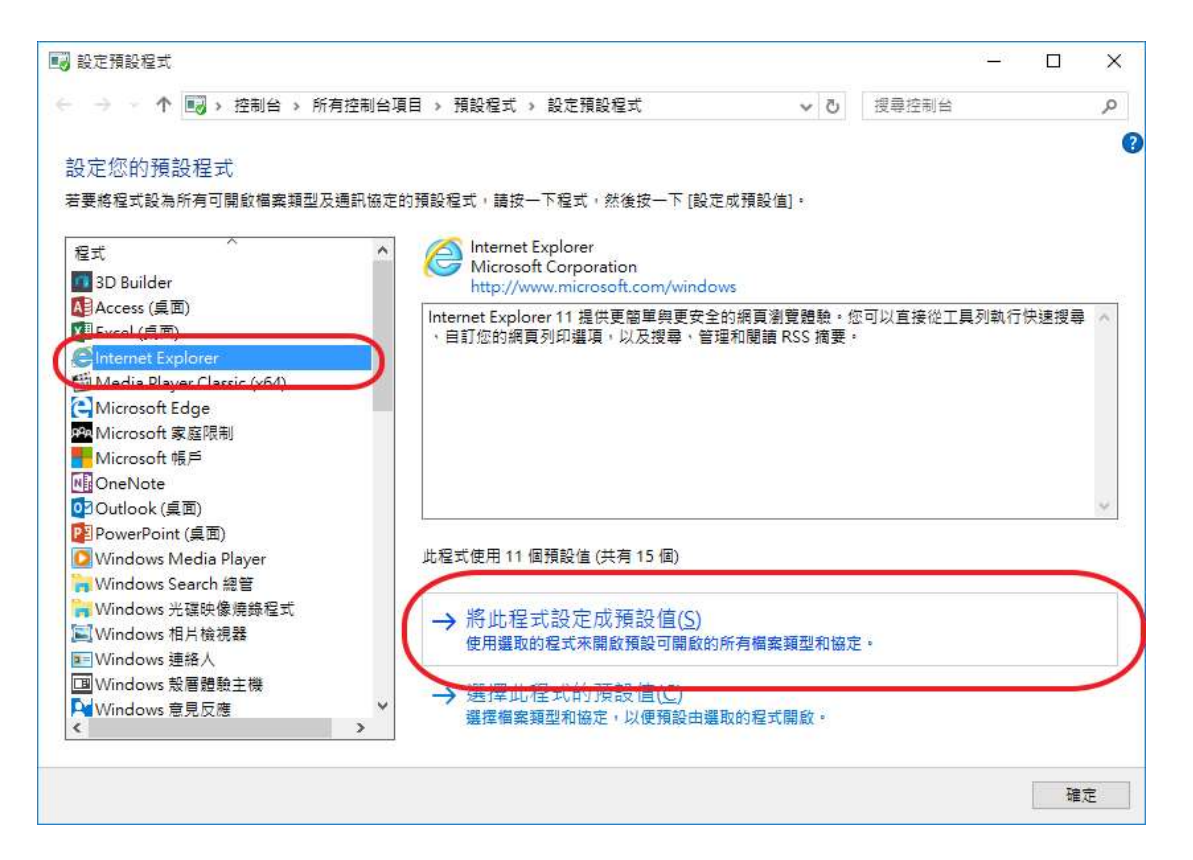